## crimson

## **Crimson: People Search – Aggregation**

The **People Search Results** can be further analyzed using the results **Aggregation** tool in Crimson.

## How to use the Aggregation Tool

- 1. Enter your People Search filter criteria and click
- Run
- 2. Your results will appear on the **Results** tab.
- 3. Click the **Aggregation** tab to further analyze.
- 4. By default, the results will aggregate the total number of people records based on your search.

| 0utput Fields | E Result      | Aggregation          |  |
|---------------|---------------|----------------------|--|
| lds           |               |                      |  |
|               | Total         | # Gifts              |  |
|               | \$2,227,639   | 335                  |  |
|               | Output Fields | Output Fields Result |  |

- 5. Click in the Group By field to select further aggregation criteria. Filter field options include:
  - People Type
  - State
- 6. Select the field you would like to aggregate by to see results. You can select multiple.
- 7. Results will appear onscreen.
  - Click while in the Aggregation tab to export your aggregation results. Go back to the Results tab to export your full list of records.

| People | e Search 😮           |                             | Quick People S | earch          |                   | Q      | <b>55</b><br>Add |
|--------|----------------------|-----------------------------|----------------|----------------|-------------------|--------|------------------|
|        | <b>T</b><br>Filters  | 000 Output Fields           |                |                | Aggre             | gation |                  |
| Grou   | up By: People Type × | Then By: Search grouping fi | ields          |                |                   |        |                  |
|        |                      |                             |                | # Records      |                   |        |                  |
|        | Individual           |                             |                |                | 2,028             |        | _                |
| Other  |                      | 3                           |                |                |                   |        |                  |
|        | Partnership          |                             |                |                | 1                 |        |                  |
| •      |                      |                             | Save           | Saved Searches | Recent Searches 🔺 | Reset  | Run              |

**NOTE**: <u>Saved Searches</u> will also save Aggregation settings